# Scheduling Building Inspections Online, A Step-by-Step Guide

If you need additional assistance, please call 760-776-6420 or email <u>buildingsafety@palmdesert.gov</u>

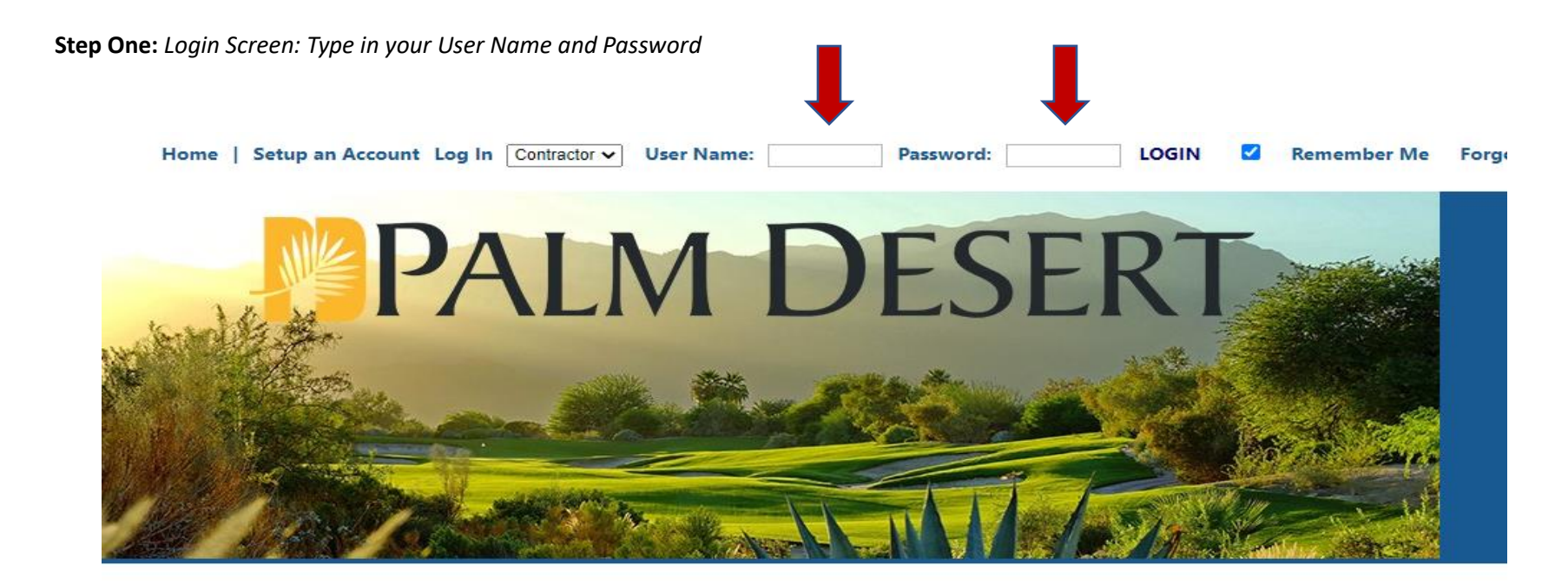

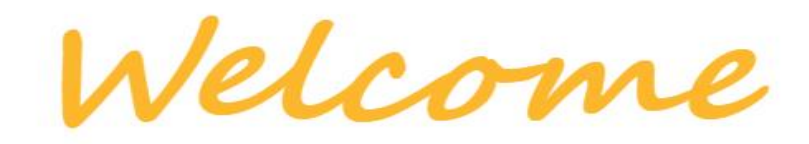

Palm Desert Permit Center The One-Stop online portal for Development Services. You can submit applications, schedule inspections, and check status. Step Two: Once you log in, your dashboard will display, similar to the screenshot below. Click either the red "Request" link located next to the desired permit shown in the "My Active Permits" table.

HOME | DASHBOARD | VIEW/EDIT PROFILE | VIEW CART | LOG OUT LOGGED IN AS: Your Companies Name

#### My Dashboard

Permitting Apply for a Permit Search for a Permit Pay Fees

Planning Apply for New Project Search Projects Pay Fees

Contractors Search Contractors

Properties Search Property

Inspections Schedule Cancel Scheduled

**Shopping Cart** Pay All Fees Paid Items

Contact Contact us

## Hello Your Companies Name

Below is a Dashboard of your current activities.

# My Open Permit Applications

| My Open I er nat Applications |                                                                     |                                                                                                    |  |  |  |
|-------------------------------|---------------------------------------------------------------------|----------------------------------------------------------------------------------------------------|--|--|--|
| Permit Type                   | Created Date                                                        | Delete                                                                                                    |  |  |  |
|                               | 5/16/2023                                                           | Delete                                                                                                    |  |  |  |
|                               | 4/26/2023                                                           | Delete                                                                                                    |  |  |  |
| HVAC CHANGE OUT RESIDENTIAL   | 4/26/2023                                                           | Delete                                                                                                    |  |  |  |
| HVAC CHANGE OUT RESIDENTIAL   | 4/26/2023                                                           | Delete                                                                                                    |  |  |  |
|                               | 4/26/2023                                                           | Delete                                                                                                    |  |  |  |
|                               | 4/25/2023                                                           | Delete                                                                                                    |  |  |  |
|                               | Permit Type HVAC CHANGE OUT RESIDENTIAL HVAC CHANGE OUT RESIDENTIAL | Permit Type         6 total reco           Permit Type         Created Date           5/16/2023         5/16/2023           HVAC CHANGE OUT RESIDENTIAL         4/26/2023           HVAC CHANGE OUT RESIDENTIAL         4/26/2023           4/26/2023         4/26/2023           4/26/2023         4/26/2023           4/26/2023         4/26/2023 |  |  |  |

| My Active Permits 2 total record(s). |               |                                      |                      |         |            |             |            |       |  |
|--------------------------------------|---------------|--------------------------------------|----------------------|---------|------------|-------------|------------|-------|--|
| PERMIT<br>NO.                        | ADDRESS       | ТҮРЕ                                 | STATUS               | EXPIRED | INSPECTION | FEES<br>DUE | ATTACHMENT | PRINT |  |
| ADDC21-<br>0005                      |               | RESIDENTIAL<br>BUILDING              | ISSUED               |         | Request    | \$0.00      | 0          | 8     |  |
| HVRC23-<br>0271                      | 73510<br>CABA | HVAC<br>CHANGE<br>OUT<br>RESIDENTIAL | ETRAKIT<br>SUBMITTED |         |            | \$112.30    | Ø          | 8     |  |

| My Active Inspections 36 total record(s |          |            |         |                    |      |  |
|-----------------------------------------|----------|------------|---------|--------------------|------|--|
| REC NO                                  | REC TYPE | REC STATUS | ADDRESS | INSPECTION         | DATE |  |
| ADDC21-0005                             | PERMIT   | ISSUED     |         | COLUMN FOOTING PAD |      |  |
| ADDC21-0005                             | PERMIT   | ISSUED     |         | DRYPACK COLUMNS    |      |  |
| ADDC21-0005                             | PERMIT   | ISSUED     |         | GROUND WASTE       |      |  |
| ADDC21-0005                             | PERMIT   | ISSUED     |         | GREEN BLDG         |      |  |

**Step Three**: *Please take note of the City of Palm Desert's Inspection Policies on the bottom of this page.* 

| My Dashboard                                            | PERMIT Inspection Request - ADDC21-0                                                                                                    | 0005                                                                                                    |
|---------------------------------------------------------|----------------------------------------------------------------------------------------------------|----------------------------------------------------------------------------------------------------|
| Permitting<br>Apply for a Permit<br>Search for a Permit | * Contact Name:                                                                                                    | BEDARD CONSTRUCTION AND SERVI                                                                                                    |
| Pay Fees                                                | * Phone Number:                                                                                                    | (951) 712-9677                                                                                                    |
| Planning                                                | * Site Address:                                                                                                    |                                                                                                    |
| Apply for New Project<br>Search Projects                | * Email Address:                                                                                                    | azarco@holisticsystemint.com                                                                                                    |
| Pay Fees                                                | Inspection Remarks:                                                                                                    | Maximum limit: 40 characters                                                                                                    |
| Contractors<br>Search Contractors                       | Notes:                                                                                                    |                                                                                                    |
| Properties<br>Search Property                           | Inspection Type:<br>Requested Date:                                                                                                    |                                                                                                    |
| Inspections<br>Schedule<br>Cancel                       | ADD IN SPECTION                                                                                                    | CANCEL                                                                                                    |
|                                                         | Select Type, Request Date and Tim                                                                                                    | e then click 'Add Inspection'.                                                                                                    |
| Pay All Fees<br>Paid Items                              | Any items with an * are REQUIRED                                                                                                    | fields and must be populated.                                                                                                    |
| Contact<br>Contact us                                   |                                                                                                    |                                                                                                    |
|                                                         | City of Palm Desert In                                                                                                    | spection Policies                                                                                                    |
|                                                         | Inspections can be scheduled up to 2 day                                                                                                    | ys in advance from the current date.                                                                                                    |
|                                                         | Each inspection type has a cap (max inspection<br>day is removed from the "Requested Date" drop<br>entire time period, no dates would be display<br>availability can open as the next day beco<br>unavailability, please contact the Building De | ns per day). When the cap is reached, the<br>p down above. If the cap is reached for the<br>ed. In this situation please check back as<br>mes available. If there is a continued<br>epartment at 760-776-6420 for assistance. |
|                                                         | If the preferred date is not available and the in<br>check with the inspectors for an alternate av<br>current inspection load and the                                                                                                    | spection request is time sensitive, you may<br>ailable date. Availability is based on the<br>e priorities for inspections.                                                                                                    |
|                                                         | Inspections are active once an Inspector's nan<br>updated c                                                                                                    | ne has been assigned. Inspection status is<br>laily.                                                                                                    |
|                                                         | You may cancel your inspection up to 6:30 a.m.<br>the Online We                                                                                                    | the day of the scheduled inspection using<br>b Portal.                                                                                                    |
|                                                         | If you need to cancel AFTER 6:30 a.m. the day<br>the Building Department at 760-776-6420 f                                                                                                    | of your scheduled inspection, please call<br>for assistance. We cannot guarantee the<br>the job site for same day cancelations                                                                                                |

HOME | DASHBOARD | VIEW/EDIT PROFILE | VIEW CART | LOG OUT LOGGED IN AS: YOUR COMPANIES Name

**Step Four**: Select desired "Inspection Type" from the list and the "Requested Date." Next, click on "Add Inspection" for each inspection desired.

HOME | DASHBOARD | VIEW/EDIT PROFILE | VIEW CART | LOG OUT LOGGED IN AS: Your Companies Name

## PERMIT Inspection Request - ADDC21-0005

My Dashboard

Apply for New Project
 Search Projects
 Pay Fees
 Contractors
 Search Contractors

Permitting
Apply for a Permit
Search for a Permit
Pay Fees
Planning

Properties

Search Property

Inspections

Schedule

Cancel Scheduled

Shopping Cart

Pay All Fees Paid Items Contact Contact us

| * Contact Name:     |                              |
|---------------------|------------------------------|
| * Phone Number:     | ()                           |
| * Site Address:     |                              |
| * Email Address:    |                              |
| Inspection Remarks: | Maximum limit: 40 characters |
| Notes:              |                              |
| Inspection Type:    | PLUMB SEWER HOOK UP RES V    |
| Requested Date:     | 5/26/2023 🗸                  |

ADD IN SPECTION CANCEL

Select Type, Request Date and Time then click 'Add Inspection'. Any items with an \* are REQUIRED fields and must be populated.

### **City of Palm Desert Inspection Policies**

Inspections can be scheduled up to 2 days in advance from the current date.

Each inspection type has a cap (max inspections per day). When the cap is reached, the day is removed from the "Requested Date" drop down above. If the cap is reached for the entire time period, no dates would be displayed. In this situation please check back as

**Step Five:** Next, click "Submit" to confirm your request.

## HOME | DASHBOARD | VIEW/EDIT PROFILE | VIEW CART | LOG OUT LOGGED IN AS: Your Companies Name

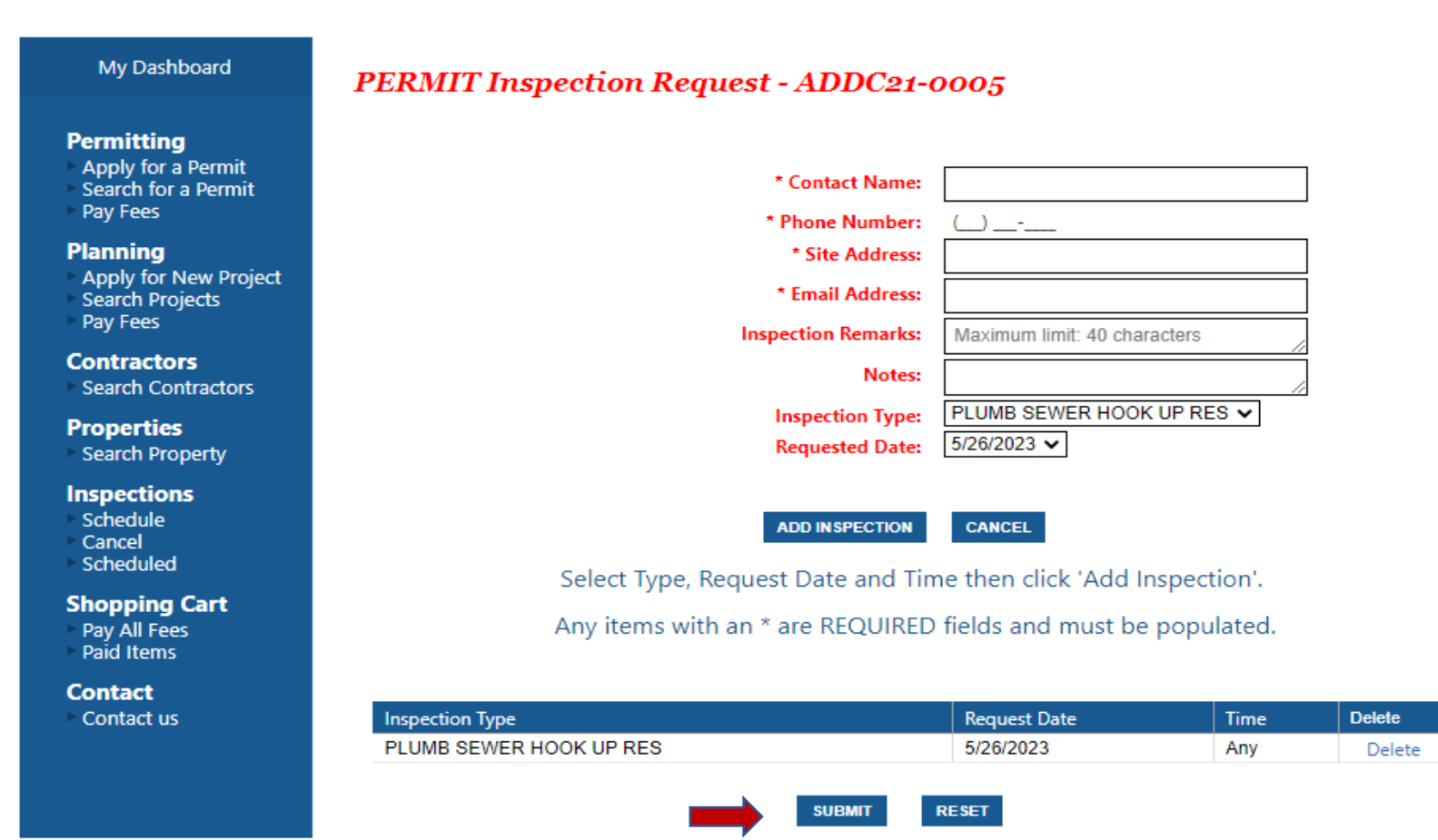

**City of Palm Desert Inspection Policies** 

**Step Six:** Next read the Disclaimer and Click "Accept" as shown below. An email confirmation will be sent to the email address on file.

| My Dashboard                                                       | PERMIT Inspection Request - ADDC21-0                                                            | 0005                          |             |
|--------------------------------------------------------------------|-------------------------------------------------------------------------------------------------|-------------------------------|-------------|
| Permitting                                                         |                                                                                                 |                               |             |
| <ul> <li>Search for a Permit</li> </ul>                            | * Contact Name:                                                                                 | BEDARD CONSTRUCTION AND SERVI |             |
| Pay Fees                                                           | * Phone Number:                                                                                 | (951) 712-9677                |             |
| Planning                                                           | * Site Address:                                                                                 | 73510 Fred Waring Drive       |             |
| <ul> <li>Apply for New Project</li> <li>Search Projects</li> </ul> | * Email Address:                                                                                | azarco@holisticsystemint.com  |             |
| Pay Fees                                                           | Disclaimer                                                                                      |                               |             |
| Contractors<br>Search Contractors                                  | While The City of Palm Desert tries to accommodate all requested inspection time will be honore | uests, we cannot              |             |
| Properties<br>Search Property                                      | Inspection scheduling is at the complete discretion of The C                                    | ity of Palm Desert.           |             |
| Inspections<br>Schedule<br>Cancel<br>Scheduled                     |                                                                                                 |                               |             |
| Shopping Cart<br>Pay All Fees<br>Paid Items                        |                                                                                                 |                               |             |
| Contact<br>Contact us                                              |                                                                                                 |                               |             |
|                                                                    |                                                                                                 |                               |             |
|                                                                    |                                                                                                 | nt                            | date.       |
|                                                                    |                                                                                                 | rea                           | ched, the   |
|                                                                    |                                                                                                 | _ eac                         | hed for the |
|                                                                    |                                                                                                 | hec                           | k back as   |
|                                                                    | ACCEPT CANCEL                                                                                   | ont                           | inued       |

**Step Seven:** The inspection(s) will display under "My Active Inspections"

(**\***)

HOME | DASHBOARD | VIEW/EDIT PROFILE | VIEW CART | LOG OUT LOGGED IN AS: Your Companies Name

**T** –

Delete

Delete

1 total record(s).

Created Date

5/16/2023

Heilo Your Companies Name

Applications In Progress

**Continue Application** 

.

My Open Permit Applications

Below is a Dashboard of your current activities.

Permit Type

## Permitting

Apply for a Permit Search for a Permit

My Dashboard

Pay Fees

#### Planning

Apply for New Project Search Projects Pay Fees

## Contractors

Search Contractors

### Properties

Search Property

#### Inspections

Schedule

- Cancel
- Scheduled

Shopping Cart Pay All Fees Paid Items

Contact Contact us

| 🖉 My            | My Active Permits 2 total record(s). |                                      |                      |         |            |             |            |       |
|-----------------|--------------------------------------|--------------------------------------|----------------------|---------|------------|-------------|------------|-------|
| PERMIT<br>NO.   | ADDRESS                              | TYPE                                 | STATUS               | EXPIRED | INSPECTION | FEES<br>DUE | ATTACHMENT | PRINT |
| ADDC21-<br>0005 |                                      | RESIDENTIAL<br>BUILDING              | ISSUED               |         | Request    | \$0.00      | Ø          | 8     |
| HVRC23-<br>0271 | 73510<br>CABA                        | HVAC<br>CHANGE<br>OUT<br>RESIDENTIAL | ETRAKIT<br>SUBMITTED |         |            | \$112.30    | Ø          | 9     |

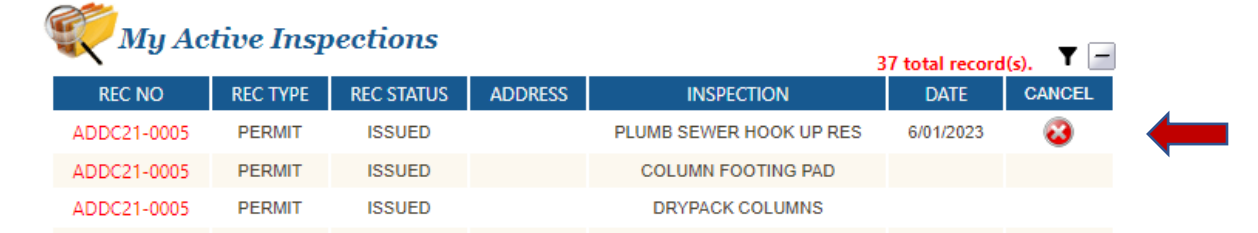

**To cancel an inspection, Step One:** Click the "Red X" to the right of the inspection(s).

HOME | DASHBOARD | VIEW/EDIT PROFILE | VIEW CART | LOG OUT LOGGED IN AS: Your Companies Name

1 total record(s). 🝸 🚍

Delete

Delete

Created Date

5/16/2023

My Dashboard

Hello Your Companies Name

Below is a Dashboard of your current activities.

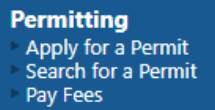

### Planning

Apply for New Project
 Search Projects
 Pay Fees

Contractors Search Contractors

Properties • Search Property

Inspections

Schedule
 Cancel
 Scheduled

Shopping Cart Pay All Fees Paid Items

Contact Contact us

| My Open Permit Applications |             |  |  |  |  |  |  |  |
|-----------------------------|-------------|--|--|--|--|--|--|--|
| Applications In Progress    | Permit Type |  |  |  |  |  |  |  |

| 1. | Activo | Domnite |  |
|----|--------|---------|--|

Continue Application

-

|                 | 2 total record(s). |                                      |                      |         |            |             |            |       |  |  |  |
|-----------------|--------------------|--------------------------------------|----------------------|---------|------------|-------------|------------|-------|--|--|--|
| PERMIT<br>NO.   | ADDRESS            | ТҮРЕ                                 | STATUS               | EXPIRED | INSPECTION | FEES<br>DUE | ATTACHMENT | PRINT |  |  |  |
| ADDC21-<br>0005 |                    | RESIDENTIAL<br>BUILDING              | ISSUED               |         | Request    | \$0.00      | Ø          | 8     |  |  |  |
| HVRC23-<br>0271 | 73510<br>CABA      | HVAC<br>CHANGE<br>OUT<br>RESIDENTIAL | ETRAKIT<br>SUBMITTED |         |            | \$112.30    | Ø          | 9     |  |  |  |

| ( | My Ac       | tive Insp | oections   |         | 3                       | 7 total record | (s). <b>T</b> | ) |
|---|-------------|-----------|------------|---------|-------------------------|----------------|---------------|---|
|   | REC NO      | REC TYPE  | REC STATUS | ADDRESS | INSPECTION              | DATE           | CANCEL        |   |
|   | ADDC21-0005 | PERMIT    | ISSUED     |         | PLUMB SEWER HOOK UP RES | 6/01/2023      | 3             |   |
|   | ADDC21-0005 | PERMIT    | ISSUED     |         | COLUMN FOOTING PAD      |                |               |   |
|   | ADDC21-0005 | PERMIT    | ISSUED     |         | DRYPACK COLUMNS         |                |               |   |

# To cancel an inspection, Step Two: Next, click "OK."

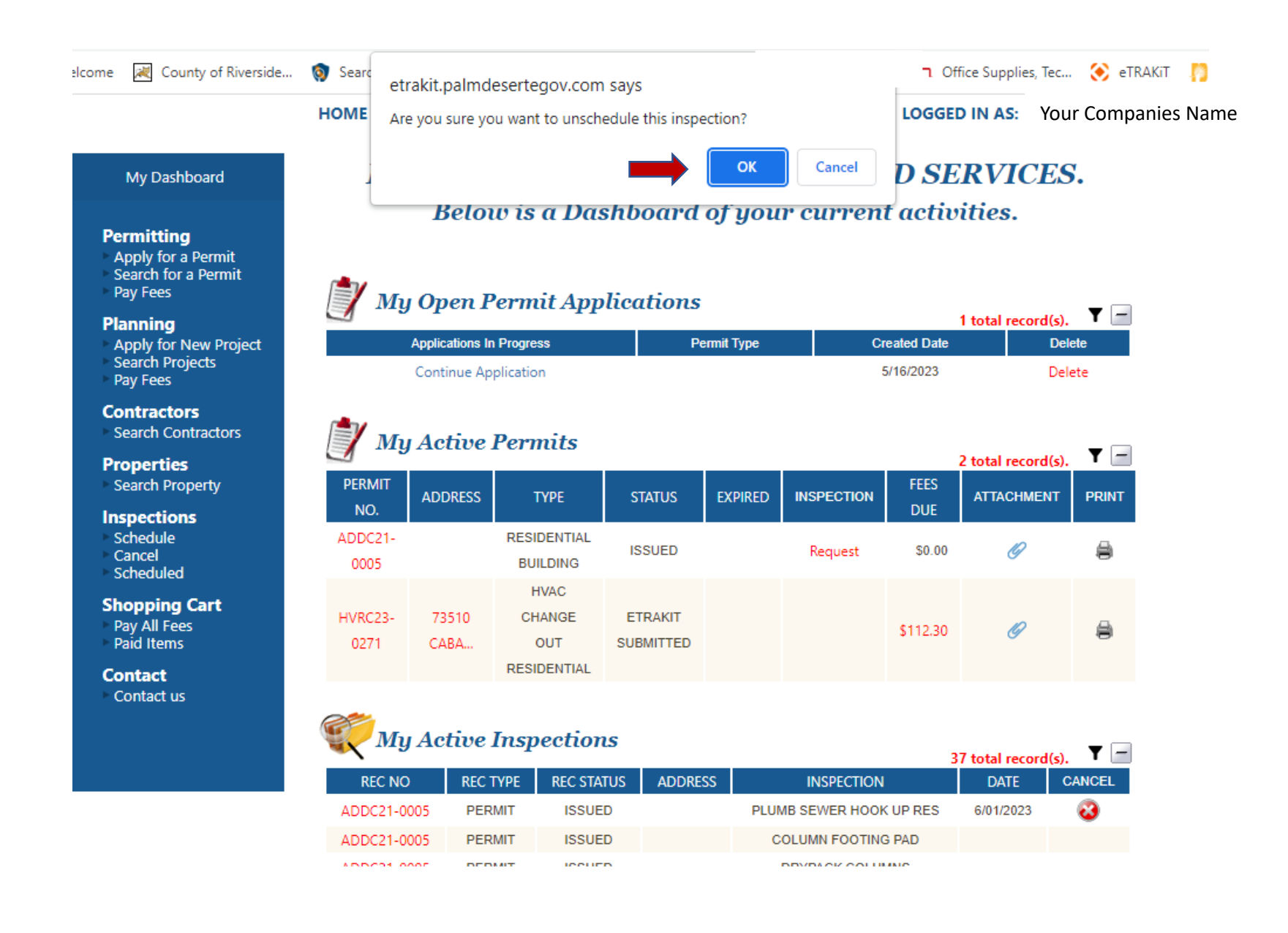